## Administrando as bases de conhecimento (GXserver)

Quando desenvolvemos um aplicativo com GeneXus, seja em equipe ou individualmente, precisamos manter a KB sempre acessível e atualizada.

GXserver possibilita centralizar o desenvolvimento da KB em um servidor, permitindo-nos acessá-la de qualquer lugar, mantendo-a sempre atualizada com as alterações realizadas pelos desenvolvedores.

É importante destacar que o desenvolvimento do aplicativo se realiza sempre de forma local, incorporando as alterações assim que são realizadas à KB centralizada no servidor.

Qualquer que seja a forma de trabalho (individual ou em equipe) o primeiro passo é publicar a KB no servidor.

Para isso, no menu File, escolhemos Send Knowledge Base to GXserver.

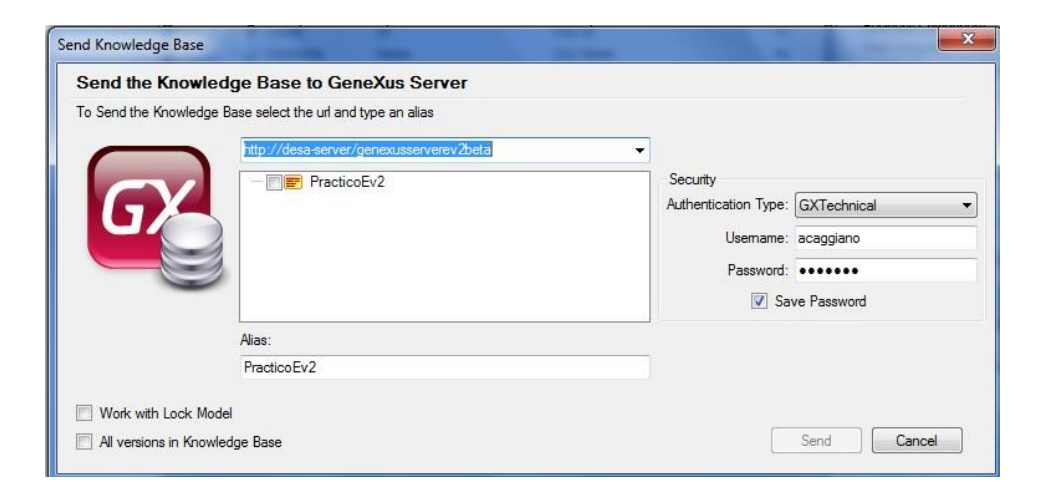

Em seguida, declaramos:

- a localização do servidor;
- o nome que atribuiremos à KB para sua publicação (vamos colocar TravelAgencyKB);
- e a forma de autenticação que utilizaremos.

GXserver permite dois tipos de autenticação:

- GXtechnical
- e Local

Escolhemos GXtechnical e declaramos o usuário correspondente.

Pressionamos o botão Send.

Feito isso, a KB é publicada no servidor que especificamos, e nos mantemos sincronizados com ela.

Vejamos primeiro o caso de uma pessoa desenvolvendo o aplicativo de forma individual.

O uso de GeneXus permitirá:

- Uma visão online à KB através do console web fornecido por GXserver;
- Ter um histórico automático do processo de desenvolvimento;
- Trabalhar livremente de forma local;
- Manter backups da KB;
- Integrar facilmente um novo desenvolvedor;
- Obter uma cópia atualizada do servidor, de qualquer lugar;
- E manter a documentação do projeto centralizada.

Publicada a KB no servidor, continuamos com o desenvolvimento do aplicativo de forma local.

Criaremos, por exemplo, uma web panel que mostre a lista de clientes da agência. Seu nome será WPCustomers.

Arrastamos um grid sobre o form e inserimos os atributos Customer LastName e CustomerAddress.

Salvamos.

Analisemos agora o seguinte:

Acabamos de definir essa web panel em nossa KB local, logo ela não se encontra integrada à KB no servidor.

Vamos então ao menu Knowledge Manager e escolhemos Team Development.

Na aba Commit, vemos a lista de objetos que estão em nossa KB local e que ainda não foram sincronizados ao servidor.

Enviamos então nossa web panel ao servidor.

Antes de pressionar o botão Commit, devemos escrever um comentário que será acrescentado ao servidor, fazendo parte do registro de ações efetuadas sobre a KB. Dessa forma, teremos automaticamente um histórico do processo de desenvolvimento.

| Pattem:                                         |                                                                                                    |                                                                                   |                                                                                               |                                                                                                    |   |
|-------------------------------------------------|----------------------------------------------------------------------------------------------------|-----------------------------------------------------------------------------------|-----------------------------------------------------------------------------------------------|----------------------------------------------------------------------------------------------------|---|
| ategory:                                        | ALL *                                                                                                    |                                                                                   | ✓ Folder:                                                                                     | 🚞 *ALL                                                                                                    |   |
| Select / d<br>Pending Co<br>Draw a construction | beselect all<br>commits (7/7) Ignored Objects                                                                 |                                                                                   |                                                                                               |                                                                                                    |   |
| Diag a co                                       | Name                                                                                                    | Туре                                                                              | Description                                                                                   | Modified on                                                                                                    | F |
|                                                 | English<br>Spanish<br>NewComment<br>SimpleIOS<br>SeeVideo<br>SeeVideoPlaylist<br>WorkWithDevicesVideoLanguage | Language<br>Language<br>Procedure<br>Theme for<br>SDPanel<br>SDPanel<br>WorkWithD | English<br>Spanish<br>New Comment<br>Simple Them<br>See Video<br>See Video Pl<br>Work With De | 9/17/2012 2:42<br>9/18/2012 11:0<br>9/17/2012 5:15<br>9/17/2012 2:42<br>9/17/2012 5:51<br>9/17/2012 5:50<br>9/18/2012 10:5 |   |

Escrevemos "New web panel" e pressionamos Commit.

Se formos agora à aba History, veremos o registro dos envios realizados, os comentários e o conjunto de objetos envolvidos.

| # 🛛               | Comment                                                                              |                                       | User                       | Comm    |
|-------------------|--------------------------------------------------------------------------------------|---------------------------------------|----------------------------|---------|
| 17                | Arreglos para version 2                                                              |                                       | ARTECH\acaggiano           | 24/09/2 |
| 16                | Cambios de la version 2                                                              |                                       | ARTECH\rroballo            | 24/09/2 |
| 15                | Procedimiento NewComment                                                             | variable no definida)                 | ARTECH\acaggiano           | 24/09/2 |
| 14                | Se corrige procedimiento New                                                         | Comment                               | ARTECH\acaggiano           | 24/09/2 |
| 13                | Comentarios version 2                                                                |                                       | ARTECH\acaggiano           | 24/09/2 |
| 12                | See Video                                                                            |                                       | ARTECH\acaggiano           | 18/09/2 |
| 11                | Se serens el hoton "New com                                                          | nent" a loe forme Portrait            | ARTECH/acangiano           | 18/09/3 |
| #14 - §<br>Se cor | 9/24/2012 5:21:05 PM - ARTEC<br>rige procedimiento NewCommer                         | :H\acaggiano<br>t                     |                            |         |
| #14 - 9<br>Se cor | 9/24/2012 5:21:05 PM - ARTEC                                                         | iH\acaggiano<br>t                     |                            |         |
| #14 - 9<br>Se cor | 9/24/2012 5:21:05 PM - ARTEC                                                         | H∿acaggiano<br>t<br>∕ Type            | Description                | ۵       |
| #14 - 9<br>Se cor | 0/24/2012 5:21:05 PM - ARTEC<br>rige procedimiento NewCommer<br>Name<br>S NewComment | H\acaggiano<br>t<br>Type<br>Procedure | Description<br>New Comment |         |

Vejamos agora a KB no próprio servidor.

Através da URL da localização de GXserver, vamos inserir seu console web e poderemos visualizar as bases de conhecimento publicadas.

| Ger                                     | neXus Serve  | PT Reading 2                                                                                                    |
|-----------------------------------------|--------------|----------------------------------------------------------------------------------------------------|
| English                                 |              |                                                                                                    |
| Server Au                               | thentication | GeneXus Community                                                                                                    |
| Authentication Type<br>User<br>Password | GXTechnical  | GeneXus News: Developing for Windows 8 with GeneXus ::By Gastón Milano, GeneX<br>Manager Artech's development team is working on a generator to be incorporated into GeneXus Tilo for the new Windows 8<br>and invites the developer community to take part in the beta testing process. More.                                                                                    |
| Create new GxTechni                     | Remember me  | GeneXus Marketplace: World Times User ControlBy Federico SalomónPublished 5 days agoDownloaded 20 times. This control uses the www.timeandd generate clods with different times of cities of the world. The control has 10 prefilled cities, simply add to a collect automatically by the control) the desired cities and the control will generate the corresponding html. More. |
|                                         |              | GeneXus Showcase: ¿Dónde está el cajero?<br>By: De Larrobla & Asociados Published 8 days agoFinds ATMs available in Uruguay. You will be able to look for tr<br>find you or in determined neighbourhood of Montevideo or in any city of the country.<br>More.                                                                                                    |
|                                         |              | GeneXus Marketplace: Logback4Gx<br>External ObjectBy Sebastian CardelloPublished 1 week agoDownloaded 23 times.Logbadi4Gx is an GeneXus's Ex<br>to integrate a very flexible mechanism and professional log: Logbadi. With Logbadi4Gx implement an application<br>and powerful.                                                                                                   |

Uma vez autenticadas, vemos a lista das KBs publicadas.

Selecionamos TravelAgencyKB.

Daqui podemos ver os dados estatísticos e o registro dos comentários inseridos.

Para ver o estado da KB, escolhemos a guia Knowledge Base e, ao abrir os objetos, vemos a web panel WPCUstomers integrada.

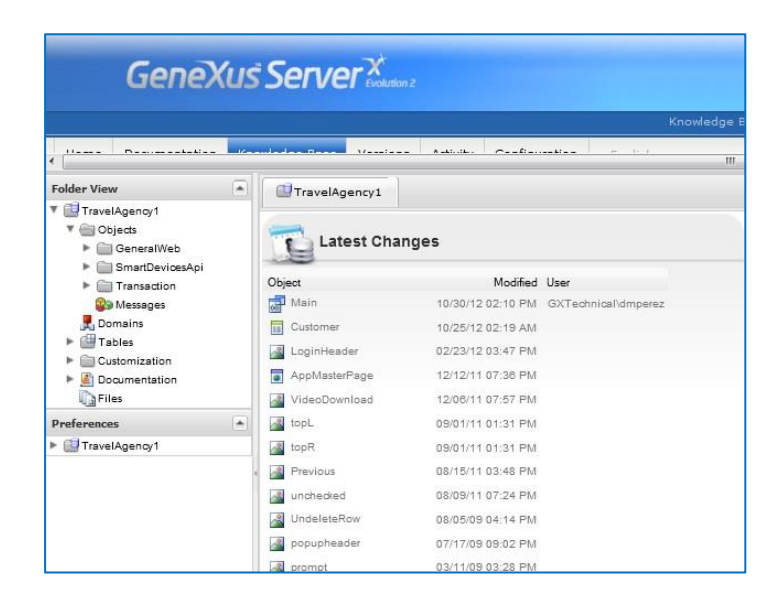

Passemos agora a um exemplo de desenvolvimento em equipe:

O uso do GXserver permitirá, entre outras coisas:

- Acessar a KB independentemente da localização geográfica dos integrantes da equipe;
- Trabalhar livremente de forma local, mantendo integradas as alterações enviadas por todos os desenvolvedores;
- Uma visão online da KB através do console web fornecido pelo GXserver;
- Ter automaticamente o histórico do processo de desenvolvimento.

Caso uma nova pessoa seja integrada a equipe de desenvolvimento (podemos chamá-lo de João), a primeira coisa que se deve fazer é sincronizar-se com a KB no servidor, e para isso, de sua própria KB, escolher a opção File/ New Knowledge Base from GXserver.

| reate a new    | w Knowledge Base from GeneXus Server                          |                      |               |
|----------------|---------------------------------------------------------------|----------------------|---------------|
| Create the Kno | owledge Base select the desired version from the server tree. |                      |               |
|                | http://desa-server/genexusserverev2beta                       | ✓ Connect            |               |
|                | Click 'Connect' to load available Knowlege Bases              | Security             |               |
|                |                                                               | Authentication Type: | GXTechnical 🔹 |
|                |                                                               | Usemame:             | acaggiano     |
|                |                                                               | Password:            | •••••         |
|                |                                                               | ✓ Sar                | ve Password   |
|                | Enter search pattern here                                     |                      |               |
| Name:          | Knowledge Base                                                | Advanced             |               |
| Directory:     | C:\Models                                                     |                      |               |
| Knowledge B    | lase will be created at                                       |                      |               |
| Folder:        | Must select a Server KB/Version to connect to.                |                      |               |
| Server:        | CAP004\SQLEXPRESS                                             |                      |               |
| Database       | GX KB Knowledge Base                                          |                      |               |

Em seguida, indicar a localização do servidor, selecionar a KB correspondente, definir um nome (MyTravelAgency) e especificar o modo de autenticação.

Ao pressionar o botão Create, João recebe uma cópia local da KB, atualmente no servidor, e passa a estar sincronizado com ela também.

Continuando com o desenvolvimento local, João decide acrescentar um novo atributo à transação Country. Define CountryFlagImage do tipo Image.

Salva esta alteração e para integrá-la à KB no servidor, vai ao menu Knowledge Manager, Team Development.

Escreve como comentário "New attribute in Country transaction", e pressiona o botão Commit.

O que acontece com outro desenvolvedor sincronizado com a mesma KB? O que ele vê?

Vamos novamente à KB inicial TravelAgency.

Se abrirmos a transação Country, não veremos o atributo CountryFlagImage, correto?

Vamos então a Knowledge Manager/ Team Developement.

Na aba Update, ao selecionar o botão Preview, vemos que os novos objetos estão no servidor e não na KB local do desenvolvedor.

| lpdate from                  |                                                           | Scope                  | Update |
|------------------------------|-----------------------------------------------------------|------------------------|--------|
| GXserver:<br>Knowledge Base: | http://desa-server/genexusserverev2beta<br>GXTrainingLang | Objects: All Change    | n      |
| Version:                     | GXTrainingLang                                            | KB Properties          | Flevie |
|                              |                                                           | Version Properties     |        |
| Last full update:            | 9/17/2012 5:42:27 PM                                      | Environment Properties |        |
|                              |                                                           |                        |        |
|                              |                                                           |                        |        |
|                              |                                                           |                        |        |
|                              |                                                           |                        |        |
|                              |                                                           |                        |        |
|                              |                                                           |                        |        |
|                              |                                                           |                        |        |
|                              |                                                           |                        |        |
|                              |                                                           |                        |        |
|                              |                                                           |                        |        |
|                              |                                                           |                        |        |
|                              |                                                           |                        |        |

Pressionamos então o botão Update Selected para escrever as novas definições.

Se agora abrirmos novamente a estrutura da transação Country, vemos que o atributo CountryFlagImage foi automaticamente integrado.

Como podemos observar, a KB desses desenvolvedores possuem localmente as mesmas definições que se encontram na KB centralizada em GXserver.

Em um próximo vídeo, analisaremos:

- as diversas situações que podem aparecer na hora de integrar as alterações que diferentes desenvolvedores realizaram;
- a possibilidade de deixar "sem efeito" as alterações realizadas sobre um mesmo objeto;
- e a possibilidade de definir o clico de desenvolvimento de um aplicativo partindo do próprio GXserver.